## Использованию фильтров в системе idocs

В личном кабинете есть функция фильтра для сортировки и быстрого поиска документов. Для этого нужно нажать на **"Добавить фильтр",** указав нужную папку (внешние, внутренние, входящие, исходящие). (Рис. 1)

| ≡ idocs                                                                                         |                                                                                                    |                             |                                                                            |                                                                              |                                                                   |                                                                                     |                                                                                                    |                                                                  |                                                                   | Д Закла                                                                                       | адки 🌲 % 💄 ком                                                                           | ПАНИЯ      |
|-------------------------------------------------------------------------------------------------|----------------------------------------------------------------------------------------------------|-----------------------------|----------------------------------------------------------------------------|------------------------------------------------------------------------------|-------------------------------------------------------------------|-------------------------------------------------------------------------------------|----------------------------------------------------------------------------------------------------|------------------------------------------------------------------|-------------------------------------------------------------------|-----------------------------------------------------------------------------------------------|------------------------------------------------------------------------------------------|------------|
|                                                                                                 |                                                                                                    |                             | Скачайте инст                                                              | рукцию по новому функцион                                                    | алу: Авторизация, Биллинг, Не                                     | овые права, Назначение отве                                                         | тственного, Настройка досту                                                                                        | па, Изменения в 1С модуле.                                       |                                                                   |                                                                                               | СКАЧАТЬ                                                                                  | ЗАКРЫТЬ    |
| + СОЗДАТЬ                                                                                       | Докумен                                                                                                  | ІТЫ                         |                                                                            |                                                                              |                                                                   |                                                                                     |                                                                                                    |                                                                  |                                                                   |                                                                                               | + СОЗДАТЬ                                                                                | <br>••• i= |
| ТРЕБУЮЩИЕ ДЕЙСТВИ                                                                               |                                                                                                    | сании Отклонен              | <u>і сотрудником</u> Отправл                                               | ен Вобработке у контр                                                        | агента Отклонен контра                                            | <u>агентом Отозван Подг</u>                                                         | <mark>писан</mark> Другие фильтры и                                                                                | <b>`</b>                                                         |                                                                   | Q                                                                                             |                                                                                          |            |
| ГОТОВЫЕ К ОТПРАВКЕ                                                                              | = Добавить фильтр                                                                                        |                             |                                                                            |                                                                              |                                                                   |                                                                                     |                                                                                                    |                                                                  |                                                                   |                                                                                               |                                                                                          | C          |
| внешние 6                                                                                       |                                                                                                    |                             |                                                                            |                                                                              |                                                                   |                                                                                     |                                                                                                    |                                                                  |                                                                   |                                                                                               | — По дате изменения ↓                                                                    | ^          |
| новые входящие 6<br>входящие<br>исходящие<br>черновики<br>Внутренние<br>ЭСФ<br>АРХИВ<br>КОРЗИНА | Накладная на от<br>орну №66<br>25.19.2021 - 1.2 мин<br>Ташимова ленарыя<br>Накладная на<br>отпуск запасо | Акт<br>выполненных<br>работ | Намменование<br>Юрадического<br>26.10.2021<br>НАИМЕНОВАНИЕ<br>Наименование | Наименование<br>Букталтерские<br>19.3.0.2021<br>Наименование<br>Наименование | Наименование<br>Секция<br>13.10.2021<br>Наименование<br>Кокумента | Констранистов<br>Констранистов<br>Семина<br>12.10.2021<br>Наименование<br>Кокумента | Наименование<br>Булаптерские<br>Алет выполненных<br>12.10.2021 - \$млн<br>Тылиховна<br>Акт<br>выполненных<br>работ | Наименование<br>общий<br>12.10.2027<br>наименование<br>документа | Наименование<br>общий<br>ов. 12.2021<br>Наименование<br>документа | Наименование<br>Служения<br>Общия<br>О 9. 10.2021<br>Наименование<br>Компании<br>Наименование | Наименование<br>вашего<br>документа<br>11.10.2021<br>Наименование<br>вашего<br>документа |            |
| 21. УПРАВЛЕНИЕ<br>КОНТРАГЕНТАМИ                                                                 |                                                                                                    |                             |                                                                            |                                                                              |                                                                   |                                                                                     |                                                                                                    |                                                                  |                                                                   |                                                                                               |                                                                                          |            |
| КОНТРАГЕНТАМИ                                                                                   |                                                                                                    |                             |                                                                            |                                                                              |                                                                   |                                                                                     |                                                                                                    |                                                                  |                                                                   |                                                                                               |                                                                                          |            |
| С УПРАВЛЕНИЕ КОМПАНИЕЙ                                                                          |                                                                                                    |                             |                                                                            |                                                                              |                                                                   |                                                                                     |                                                                                                    |                                                                  |                                                                   |                                                                                               |                                                                                          |            |
| \$ БИЛЛИНГ                                                                                      |                                                                                                    |                             |                                                                            |                                                                              |                                                                   |                                                                                     |                                                                                                    |                                                                  |                                                                   |                                                                                               |                                                                                          |            |
|                                                                                                 |                                                                                                    |                             |                                                                            |                                                                              |                                                                   |                                                                                     |                                                                                                    |                                                                  |                                                                   |                                                                                               |                                                                                          | 1          |
| <ul> <li>помощь</li> </ul>                                                                      |                                                                                                    |                             |                                                                            |                                                                              |                                                                   |                                                                                     |                                                                                                    |                                                                  | Οτοδ                                                              | оажать в количестве 50 💌                                                                      | 1 - 24 из 24   < <                                                                       | > >        |

(Рис. 1)

При нажатии **«Добавить фильтр»** система выдаёт список параметров, по которым можете осуществить поиск. (Рис. 2) Параметры поиска учитывает все данные документа. Нужно выбрать из списка необходимый фильтр; название, тип и период создания документа и контрагента. (Рис. 3)

| ≡ idocs <sup>¬</sup>       |                                  |                          |                          |                            |                              |                            |                                   |                            |                          | []] Закла              | дки 🏚 % 🚨 КОМПАНИЯ                |
|----------------------------|----------------------------------|--------------------------|--------------------------|----------------------------|------------------------------|----------------------------|-----------------------------------|----------------------------|--------------------------|------------------------|-----------------------------------|
| + 0020475                  |                                  |                          | Скачайте инс             | трукцию по новому функцион | алу: Авторизация, Биллинг, Н | овые права, Назначение отв | етственного, Настройка досту      | па, Изменения в 1С модуле. |                          |                        | СКАЧАТЬ ЗАКРЫТЬ                   |
| С Документы                | Документы                        | гы                       |                          |                            |                              |                            |                                   |                            |                          |                        | + создать •••                     |
| ТРЕБУЮЩИЕ ДЕЙСТВИЯ         |                                  | исании Отклоне           | н сотрудником Отправ.    | лен Вобработке у контр     | агента Отклонен контр        | <u>агентом Отозван Под</u> | <mark>писан</mark> Другие фильтры | ~                          |                          | Q                      |                                   |
| ГОТОВЫЕ К ОТПРАВКЕ         | \Xi Добавить фильтр              |                          |                          |                            |                              |                            |                                   |                            |                          |                        | C                                 |
| внешние 6                  | Название                         |                          |                          |                            |                              |                            |                                   |                            |                          |                        | — <u>По дате изменения</u> ↓ —— ^ |
| новые входящие<br>входящие | Тип документа                    | менование                | Наименование             | Наименование               | Наименование                 | Наименование               | Наименование                      | Наименование               | Наименование             | Наименование           | Наименование                      |
| исходящие                  | Вид документа                    | умента д                 | Юридические              | Бухгалтерские              | документа<br>Кадровые        | Юридические                | Бухгалтерские                     | Прочие                     | Прочие                   | документа<br>Служебные | Вашего 5 документа                |
| ЧЕРНОВИКИ                  | Сумма                            | выполненных              | 25.10.2021               | 19.10.2021                 | Общий                        | Общий                      | Акт выполненных                   | Общий                      | Общий                    | Общий                  | Оридические                       |
| ВНУТРЕННИЕ                 | Дата документа                   | 10.2021 - <b>3.5 млн</b> | Anoput.                  |                            | 13.10.2021                   | 12.10.2021                 | 12.10.2021 - 5 млн                | 12.10.2021                 | 09.10.2021               | 09.10.2021             | 11.10.2021                        |
| ЭСФ                        | Дата завершения<br>Лата отправки | имова анель<br>атовна    | наименование<br>компании | наименование<br>компании   | наименование<br>компании     | наименование<br>компании   | ТАШИМОВА АНЕЛЬ<br>БОЛАТОВНА       | НАИМЕНОВАНИЕ<br>КОМПАНИИ   | НАИМЕНОВАНИЕ<br>КОМПАНИИ | наименование компании  | наименование<br>компании          |
| АРХИВ                      | Дата создания                    |                          | Наименование             | Наименование               | Наименование                 | Наименование               | Акт                               | Наименование               | Наименование             | Наименование           | Наименование                      |
| КОРЗИНА                    | Автор<br>Контрагент              | олненных<br>эт           |                          |                            | документа                    | документа                  | выполненных<br>работ              | документа                  | документа                | документа              | Вашего<br>документа               |
|                            | Способ создания                  |                          |                          |                            |                              |                            |                                   |                            |                          |                        |                                   |
|                            | Пакет документов                 |                          |                          |                            |                              |                            |                                   |                            |                          |                        |                                   |
|                            | Тип Доступа                      |                          |                          |                            |                              |                            |                                   |                            |                          |                        |                                   |
|                            |                                  |                          |                          |                            |                              |                            |                                   |                            |                          |                        |                                   |
|                            |                                  |                          |                          |                            |                              |                            |                                   |                            |                          |                        |                                   |
|                            |                                  |                          |                          |                            |                              |                            |                                   |                            |                          |                        |                                   |

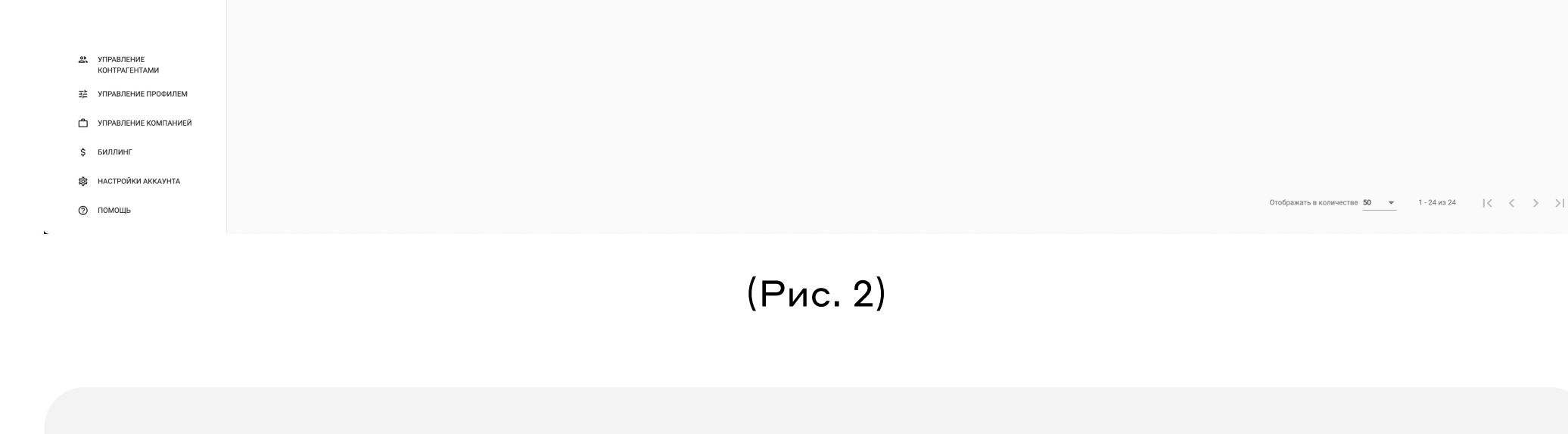

## Содержание:

- Пример поиска
- Поиск по автору

## Пример поиска

В фильтре выбираем параметр «Период» и указываем период документа. (Рис. 3.4)

| ≡ idocs                                                                                                    |                                                                                                    | ≡ idocs                                                                                                    |                                                                   |
|----------------------------------------------------------------------------------------------------|----------------------------------------------------------------------------------------------------|----------------------------------------------------------------------------------------------------|-------------------------------------------------------------------|
| + СОЗДАТЬ<br>Документы Документы<br>ТРЕБУЮЩИЕ ДЕЙСТВИЯ 0                                                                             | Скачайте ин<br>МСНТЫ<br>мсании Отклонен сотрудником Отправ                                                                                                    | + СОЗДАТЬ<br>Документы<br>Документы<br>Документы<br>Документы<br>Документы                                                                              | Ска                                                               |
| ГОТОВЫЕ К ОТПРАВКЕ<br>ВНЕШНИЕ 1<br>НОВЫЕ ВХОДЯЩИЕ<br>ВХОДЯЩИЕ<br>ЧЕРНОВИКИ<br>ВНУТРЕННИЕ<br>ЭСФ<br>АРХИВ<br>КОРЗИНА<br>24 УПРАВЛЕНИЕ | ильтр<br>мента<br>нта<br>ента<br>цения<br>ки<br>ия<br>имова анель<br>ки<br>ия<br>имова анель<br>ки<br>ия<br>имова анель<br>татовна<br>имова анель<br>татовна<br>и ания<br>татовна<br>и ания<br>татовна<br>и ания<br>на<br>и ания<br>татовна<br>и ания<br>татовна<br>и ания<br>татовна<br>и ания<br>татовна<br>и ания<br>и ания<br>и ания<br>и ания<br>и ания<br>и ания<br>и ания<br>и ания<br>и ани<br>и ания<br>и<br>и<br>и<br>и ания<br>и<br>и<br>и<br>и<br>и<br>и<br>и<br>и<br>и<br>и<br>и<br>и<br>и<br>и<br>и<br>и<br>и<br>и | Фильтр «Дата документа»<br>С По<br>01.10.2021 26.10.2021 С<br>ки<br>АРХИВ<br>КОРЗИНА<br>СОХРАНИТЬ<br>Накладная на<br>отпуск запасо Выполненных<br>работ | именова<br>Юридичес<br>Общий<br>25.10.202<br>Импенова<br>Наименов |
| (Рис                                                                                                    | c. 3)                                                                                                    |                                                                                                    |                                                                   |

После того, как мы выбрали один параметр поиска, задаём следующий. Теперь выбираем контрагента. (Рис. 5)

|                       |                                                            |                                                           | Скачайт                                 | е инструк      | цию по новому функ                   |
|-----------------------|------------------------------------------------------------|-----------------------------------------------------------|-----------------------------------------|----------------|--------------------------------------|
| СОЗДАТЬ     Документы | Документы                                                  | НТЫ                                                       |                                         |                |                                      |
| ГОТОВЫЕ К ОТПРАВКЕ    | Все <u>На согласовани</u><br>⇒ Дата документа: с 10        | и/подписании От<br>0/1/2021 по 10/26/2                    | Добавить фильтр                         | <u>травлен</u> | <u>В обработке у к</u>               |
| ВНЕШНИЕ 6             | Документы • 24 — 24 — 24 — 24 — 24 — 24 — 24 — 24          |                                                           | Название<br>Номер документа             | +              |                                      |
| входящие              | Накладная на отп<br>уск запасов на ст                      | Наименовани<br>документа                                  | Вид документа<br>Вид документа<br>Сумма |                | <b>Наименование</b><br>Бухгалтерские |
| черновики             | Бухгалтерские<br>Накладная на отпу                         | Бухгалтерски<br>Акт выполненны<br>25.10.2021 - <b>3.5</b> | Дата документа<br>Дата завершения       |                | Общий 19.10.2021                     |
| ВНУТРЕННИЕ<br>ЭСФ     | 25.10.2021 - <b>1.2</b> млн<br>ТАШИМОВА АНЕЛЬ<br>БОЛАТОВНА | ТАШИМОВА АН :<br>БОЛАТОВНА                                | Дата отправки<br>Дата создания          |                | НАИМЕНОВАНИЕ                         |
| АРХИВ                 | Накладная на отпуск запасо                                 | Акт<br>выполненн                                          | Автор<br>Контрагент<br>Способ создания  | :              | Наименование                         |
| КОРЗИНА               | ,                                                          | работ                                                     | Пакет документов<br>Тип Доступа         | ле             |                                      |

(Рис. 5)

При выборе фильтра по контрагенту справа выплывает окно, где необходимо выбрать контрагента из списка. (Рис. 6)

| ≡ idocs                                                                     |                                                                                                    |                                                                                         |                                                            |                                                                                  |                                                                                 |                                                                                                |                                                                    |                                    | ×                                                                                                    |  |  |  |
|-----------------------------------------------------------------------------|----------------------------------------------------------------------------------------------------|-----------------------------------------------------------------------------------------|------------------------------------------------------------|----------------------------------------------------------------------------------|---------------------------------------------------------------------------------|------------------------------------------------------------------------------------------------|--------------------------------------------------------------------|------------------------------------|----------------------------------------------------------------------------------------------------|--|--|--|
|                                                                             |                                                                                                    |                                                                                         |                                                            |                                                                                  |                                                                                 |                                                                                                |                                                                    |                                    | Выбор контрагента                                                                                                    |  |  |  |
| + СОЗДАТЬ                                                                   | Документы                                                                                                    |                                                                                         |                                                            |                                                                                  |                                                                                 |                                                                                                |                                                                    |                                    | Список контрагентов (Юридические лица) / Индивидуальные<br>предприниматели / Физические лица), которым Вы ранее отправляли<br>документы или добавили их в качестве контрагентов. |  |  |  |
| ТРЕБУЮЩИЕ ДЕЙСТВИЯ 0                                                        | Все На согласовании/подписании Отн                                                                                           | лонен сотрудником Отправ                                                                | <u>влен Вобработке у контр</u>                             | рагента Отклонен контр                                                           | агентом Отозван Подг                                                            | <mark>писан</mark> Другие фильтры ^                                                            |                                                                    |                                    |                                                                                                    |  |  |  |
| ГОТОВЫЕ К ОТПРАВКЕ                                                          |                                                                                                    | Х Добавить фильтр                                                                       |                                                            |                                                                                  |                                                                                 |                                                                                                |                                                                    |                                    |                                                                                                    |  |  |  |
| ВНЕШНИЕ 6<br>НОВЫЕ ВХОДЯЩИЕ 6                                               | D Документы • 24                                                                                                    |                                                                                         |                                                            |                                                                                  |                                                                                 |                                                                                                |                                                                    |                                    | o o                                                                                                    |  |  |  |
| входящие<br>исходящие<br>черновики<br>ВНУТРЕННИЕ<br>ЭСФ<br>АРХИВ<br>КОРЗИНА | Накладная на от<br>срону Мо<br>Веследная на откус<br>25:10:2021 - 12 ами<br>Ташимова Анель<br>Анагладная на<br>отпуск запасо | Наименование<br>Очирно-сторотористического<br>2010/2017<br>Наименование<br>Наименование | Наименование<br>Социалование<br>19.16.2021<br>Наименование | Наименование<br>Сосумента<br>Каранана<br>13.10.2021<br>Наименование<br>документа | Наименование<br>Скумента<br>Положите<br>12 го. 2021<br>Наименование<br>акумента | Наименования<br>скуллитариона<br>Суллитариона<br>и 202021-5 мин<br>Саримова Аналь<br>Балаговна | Наименование<br>окумента<br>То 10 2021<br>Наименование<br>окумента | озвозот<br>отниченной<br>сокумента | ташимова анель<br>Болатовна                                                                                                    |  |  |  |
|                                                                             |                                                                                                    |                                                                                         |                                                            |                                                                                  |                                                                                 |                                                                                                |                                                                    |                                    |                                                                                                    |  |  |  |
| УПРАВЛЕНИЕ<br>КОНТРАГЕНТАМИ                                                 |                                                                                                    |                                                                                         |                                                            |                                                                                  |                                                                                 |                                                                                                |                                                                    |                                    |                                                                                                    |  |  |  |
| ЭТ УПРАВЛЕНИЕ ПРОФИЛЕМ                                                      |                                                                                                    |                                                                                         |                                                            |                                                                                  |                                                                                 |                                                                                                |                                                                    |                                    |                                                                                                    |  |  |  |
| у травление компаниеи                                                       |                                                                                                    |                                                                                         |                                                            |                                                                                  |                                                                                 |                                                                                                |                                                                    |                                    |                                                                                                    |  |  |  |
| В НАСТРОЙКИ АККАУНТА                                                        |                                                                                                    |                                                                                         |                                                            |                                                                                  |                                                                                 |                                                                                                |                                                                    |                                    |                                                                                                    |  |  |  |
| 💮 помощь                                                                    |                                                                                                    |                                                                                         |                                                            |                                                                                  |                                                                                 |                                                                                                |                                                                    |                                    | Добавить нового контрагента                                                                                                    |  |  |  |

(Рис. 6)

Добавляем следующий фильтр – вид документа (можно выбрать несколько видов). (Рис. 7)

| ≡ idocs <sup>7</sup> |                                                                                  |                                                                      |
|----------------------|----------------------------------------------------------------------------------|----------------------------------------------------------------------|
| + СОЗДАТЬ            | Скачайте инструкцию по ново                                                      | му функционалу: Авторизация, Биллинг, Новые права, Назначение ответс |
| П Документы — ^      | Документы                                                                        |                                                                      |
| ТРЕБУЮЩИЕ ДЕЙСТВИЯ 0 | Все На согласовании/подписании Отклонен сотрудником Отправлен В обраб            | Х Добавить фильтр н Подпи                                            |
| ГОТОВЫЕ К ОТПРАВКЕ   | च 🗧 Дата документа: с 10/1/2021 по 10/26/2021 🗙 Контрагент. ТАШИМОВА АНЕЛЬ БОЛАТ | Фильтр «Вид документа»                                               |
| внешние 6            |                                                                                  | <ul> <li>Выберите вид документа</li> </ul>                           |
| НОВЫЕ ВХОДЯЩИЕ 6     | Ц Документы - 2 — — — — — — — — — — — — — — — — — —                              | Поиск                                                                |
| входящие             | Наклалиая на отп                                                                 | Юрилицоскио                                                          |
| исходящие            | уск запасов на ст документа<br>опону №66                                         | Юридические                                                          |
| ЧЕРНОВИКИ            | Бухгалтерские<br>Бухгалтерские<br>Акт выполненных                                | Бухгалтерские                                                        |
| ВНУТРЕННИЕ           | 2510.2021 - <b>12</b> млн                                                        | Складские                                                            |

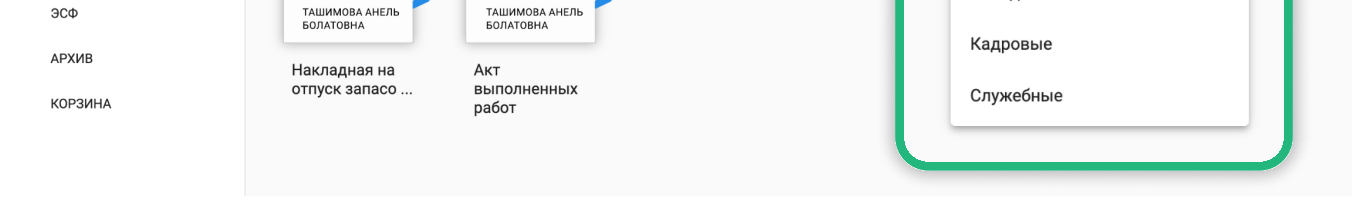

(Рис. 7)

Следующий параметр - тип документа (АВР). Здесь также можно выбрать несколько типов. (Рис. 8)

|                            |                                                                   |                                                | Скачайте инструкцию по новому функцис            | эналу: Авторизация, Биллинг | , Новые права, Назначение ответственного, Настройка 🖡     |
|----------------------------|-------------------------------------------------------------------|------------------------------------------------|--------------------------------------------------|-----------------------------|-----------------------------------------------------------|
| 4 СОЗДАТЬ<br>Документы — ^ | Докумен                                                           | нты                                            |                                                  |                             |                                                           |
| ТРЕБУЮЩИЕ ДЕЙСТВИЯ 0       | Все На согласовани                                                | и/подписании Откло                             | <u>н сотрудником Отправлен Вобработке у конт</u> | рагента Отклонен рски       | <b>16</b> × Добавить фильтр                               |
|                            |                                                                   | 0/1/2021 по 10/26/2021                         | Контрагент: ТАШИМОВА АНЕЛЬ БОЛАТОВНА ×           | Вид документа: Бухга        | Фильтр «Тип документа»                                    |
| новые входящие 6           | Документы • 2                                                     |                                                |                                                  |                             | <ul> <li>выберите тип документа</li> <li>ПОИСК</li> </ul> |
| исходящие                  | Накладная на отп<br>уск запасов на ст<br>орону №66                | Наименование<br>документа<br>Бухгалтерские     |                                                  |                             | Акт выполненных работ с НДС                               |
| ВНУТРЕННИЕ                 | Бухгалтерские<br>Накладная на отпу<br>25.10.2021 - <b>1.2 млн</b> | Акт выполненных<br>25.10.2021 - <b>3.5 млн</b> |                                                  |                             | Акт выполненных работ                                     |
| ЭСФ                        | ТАШИМОВА АНЕЛЬ<br>БОЛАТОВНА                                       | ТАШИМОВА АНЕЛЬ<br>БОЛАТОВНА                    |                                                  | _                           | Накладная на отпуск запасов на сторон                     |
| АРХИВ                      | Накладная на                                                      | Акт                                            |                                                  |                             | Возврат поставщику накладная                              |
| КОРЗИНА                    | отпуск запасо                                                     | выполненных<br>работ                           |                                                  |                             | Счет на оплату                                            |

(Рис. 8)

После выбора всех необходимых параметров поиска отражаются все документы, которые вы искали.

## Поиск по автору

Фильтр поиска по Автору настраивается на исходящие и внутренние документы. (Рис. 9)

| ≡ idocs              |                         |                         |                         |                                       |                            |                                                                                   | ПЗакладки 🏚 🐕 🚨 КОМПАНИЯ |
|----------------------|-------------------------|-------------------------|-------------------------|---------------------------------------|----------------------------|-----------------------------------------------------------------------------------|--------------------------|
|                      |                         |                         | Скачайте инс            | трукцию по новому функцион            | алу: Авторизация, Биллинг, | Новые права, Назначение ответственного, Настройка доступа, Изменения в 1С модуле. | СКАЧАТЬ ЗАКРЫТЬ          |
| + СОЗДАТЬ            | Докумен<br>Документы    | НТЫ                     |                         |                                       |                            |                                                                                   | + создать •••<br>₩ (Ξ    |
| ТРЕБУЮЩИЕ ДЕЙСТВИЯ 0 |                         | Отклоне                 | н сотрудником Отправл   | <u>пен</u> <u>В обработке у контр</u> | агента Отклонен кон        | <u>грагентом Отозван Подписан</u> Другие фильтры <b>^</b>                         | Q                        |
| ГОТОВЫЕ К ОТПРАВКЕ   | Автор: ИВАН ИВА         | АНОВ × Доильтр          |                         |                                       |                            |                                                                                   | C D                      |
| внешние 6            |                         |                         |                         |                                       |                            |                                                                                   |                          |
| новые входящие 6     |                         |                         |                         |                                       |                            |                                                                                   | По дате изменения 🔶 —— 🛆 |
| входящие             | Наименование документа  | Акт выполненных         | Наименование документа  | Наименование                          | Наименование               |                                                                                   |                          |
| ЧЕРНОВИКИ            | Юридические             | Бухгалтерские           | Прочие                  | Прочие                                | Служебные Общий            |                                                                                   |                          |
| ВНУТРЕННИЕ           | 12.10.2021              | 12.10.2021 - 5 млн      | 12.10.2021              | 09.10.2021                            | 09.10.2021                 |                                                                                   |                          |
| ЭСФ                  | ИВАНОВ ИВАН<br>ИВАНОВИЧ | ИВАНОВ ИВАН<br>ИВАНОВИЧ | ИВАНОВ ИВАН<br>ИВАНОВИЧ | ИВАНОВ ИВАН<br>ИВАНОВИЧ               | ИВАНОВ ИВАН<br>ИВАНОВИЧ    |                                                                                   |                          |
| АРХИВ                | Наименование            | Акт                     | Наименование            | Наименование                          | Наименование               |                                                                                   |                          |
| КОРЗИНА              | документа               | выполненных<br>работ    | документа               | документа                             | документа                  |                                                                                   |                          |

(Рис. 9)

Вы можете сохранить свой фильтр, как это сделать вы можете узнать в инструкции по созданию закладок.